## Dashboard – FLAC (Acknowledgement) General Overview

## Detailed screens follow

To review these records, employees will follow these steps:

- 1. Login to Ursa at ursa.unco.edu
  - a. Click on the Employee Tab, then click on the Employee Dashboard link under the Employee Information section, then click on Faculty Load and Compensation under the My Activities section
- 2. Click on the Compensation and Acknowledgement box
- 3. Select your term and then the Go button
- 4. Select each course you would like to acknowledge by clicking on the Faculty Acknowledge checkbox and then selecting the Acknowledge Selected Positions button towards the bottom left-hand corner
  - a. Verify that all of the information is correct
- 5. After clicking on the Acknowledge Selection Positions button, you will see a message stating that the change was saved successfully
- 1. Login to Ursa at ursa.unco.edu

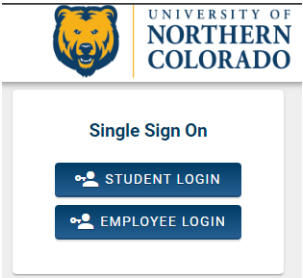

a. Click on the Employee Tab, then click on the Employee Dashboard link under the Employee Information section, then click on Faculty Load and Compensation under the My Activities section

| NORTHERN<br>COLORADO                                 |         | CAMPUS RESOURCES HELP | P OFFICES CAMPUS SAFETY FOR YOU LOGOUT |
|------------------------------------------------------|---------|-----------------------|----------------------------------------|
| My Account                                           | Student | Financial             | Employee                               |
| Employee Information                                 |         |                       |                                        |
| Employee Dashboard                                   |         |                       |                                        |
| Pay Stub     Saming History                          |         |                       |                                        |
| Time Sheet                                           |         |                       |                                        |
| Direct Deposit Allocation                            |         |                       |                                        |
| Leave Balances                                       |         |                       |                                        |
| Electronic Personnel Action Forms (EPAF)             |         |                       |                                        |
| <ul> <li>W-2 Wage and Tax Statement</li> </ul>       |         |                       |                                        |
| <ul> <li>W-4 Tax Exemptions or Allowances</li> </ul> |         |                       |                                        |
| Electronic W-2 Consent                               |         |                       |                                        |
| 1095-C Employer-Provided Health Insurance Offer      |         |                       |                                        |

| My Activities . بخر           |
|-------------------------------|
| Enter Time                    |
| Enter Leave Report            |
| Request Time Off              |
| Approve Time                  |
| Approve Leave Report          |
| Approve Leave Request         |
| Faculty Load and Compensation |
| Effort Certification          |
| Labor Redistribution          |
| Campus Directory              |

## 2. Click on the Compensation and Acknowledgement box

| - • 🐻 UNC                                          |                                                                                                    |
|----------------------------------------------------|----------------------------------------------------------------------------------------------------|
| Employee Dashboard • Faculty Load and Compensation | 1                                                                                                    |
| Faculty Load and Compensation                      |                                                                                                    |
|                                                    | Compensation and Acknowledgement<br>Allows only faculty members to review and<br>acknowledge their faculty instructional and non-<br>instructional assignments and associated<br>compensation. |

3. Select your term and then the Go button

| Term *               |    |
|----------------------|----|
| 202350 - Fall 2023 🗸 | Go |

4. Select each course you would like to acknowledge by clicking on the Faculty Acknowledge checkbox and then selecting the Acknowledge Selected Positions button towards the bottom left-hand corner

| FP9989-01 Adjunct Faculty       |                                               |                                      |                                                              | Faculty A | Faculty Acknowledgment: |    |           |       |              |       |                 | Acknowledgment Date: |    |                            |             |                 |  |
|---------------------------------|-----------------------------------------------|--------------------------------------|--------------------------------------------------------------|-----------|-------------------------|----|-----------|-------|--------------|-------|-----------------|----------------------|----|----------------------------|-------------|-----------------|--|
| Organization:<br>Contract Type: |                                               | 34400, Extended<br>AD - Adjunct Facu | 20, Extended Campus Office Contract Note:<br>Adjunct Faculty |           |                         |    |           |       |              |       |                 |                      |    |                            |             |                 |  |
| Instructional Sur               | nmary                                         |                                      |                                                              |           |                         |    |           |       |              |       |                 |                      |    |                            |             |                 |  |
| CRN-Session \$                  | Subject and<br>Course                         | \$ Section                           | College                                                      | \$ 0      | Department              | \$ | Work Load | \$    | Credit Hours | \$    | Contact Hours 🗘 | Head Count           | \$ | Responsibility<br>Percent  | 0           | Compensation \$ |  |
| 13600-01                        | SRM-700-SRM-<br>Statistics&Researce<br>Method | :h 970                               | EB                                                           |           |                         |    |           | 3.000 |              | 3.000 | 3.600           |                      | 0  |                            | 100         | 3,780.00        |  |
|                                 |                                               |                                      |                                                              |           |                         |    |           |       |              |       |                 |                      |    | Calcula<br>Compensati      | ted<br>ion: | 3,780.00        |  |
|                                 |                                               |                                      |                                                              |           |                         |    |           |       |              |       |                 |                      |    | Job Assignme<br>Compensati | ent<br>ion: | 3,780.00        |  |
|                                 |                                               |                                      |                                                              |           |                         |    |           |       |              |       |                 |                      |    |                            |             |                 |  |
| Enter Comment                   |                                               |                                      |                                                              |           |                         |    |           |       |              |       |                 |                      |    |                            |             |                 |  |
| <del></del>                     |                                               |                                      |                                                              |           |                         |    |           |       |              |       |                 |                      |    |                            |             |                 |  |
| Remaining Chara                 | acters : 4000                                 |                                      |                                                              |           |                         |    |           |       |              |       |                 |                      |    |                            |             |                 |  |
| Acknowledge Selecte             | ed Positions                                  | Save Comment                         |                                                              |           |                         |    |           |       |              |       |                 |                      |    |                            |             |                 |  |

a. Verify that all of the information is correct

5. After clicking on the Acknowledge Selection Positions button, you will see a message stating that the change was saved successfully

Your change was saved successfully.